株式会社アイ・オー・データ機器

## Windows 2000でのご使用について

弊社製品をお買い上げいただきありがとうございます。

お買い上げいただいた製品は、Windows 2000での動作確認の結果、正常動作が確認されました。Windows 2000でも安心してご使用いただけます。1394-PCI/DVCに添付のUlead Video Studioは、取扱説明書等の表記では未対応となっておりますが、こちらもWindows 2000にてご使用いただけます。但し、デジタルビデオカメラの対応機種や、制限につきましてはUlead社ホームページ(http://www.ulead.co.jp)をご覧下さい。

他社製1394機器のWindows 2000対応については、各メーカーへご確認ください。

Windows 2000でご使用いただく際の手順

- 1 パソコンの電源を切り、本製品を取り付けます。 取り付け方は本製品の取扱説明書を参照してください。
- 2 Windows 2000を起動します。 ハードウェアが自動認識され、Windows 2000標準のデバイスドライバがイン ストールされます。
- 3 Windows 2000を再起動します。

4 正常にインストールされたかどうか確認してください。 [スタート] [設定] [コントロールパネル] [システム] 「ハードウェ ア」 「デバイスマネージャ」を起動し、ドライバが追加されたことを確認 してください。

| 島 デバイス ፣                                                | マネージャ    |         |       |        |   |  |            |     |    |
|---------------------------------------------------------|----------|---------|-------|--------|---|--|------------|-----|----|
| 」操作( <u>A</u> )                                         | 表示⊙      | ] ←     | →   📾 | II   😭 | 1 |  | <u>8</u> 8 | ] ا | 確認 |
| 🖃 🖳 IO-                                                 | DATA     |         |       |        |   |  |            |     |    |
| E 😪 1                                                   | 394 バスオ  | ストコント   | ・ローラ  |        |   |  |            |     |    |
| NEC FireWarden OHCI Compliant IEEE 1394 Host Controller |          |         |       |        |   |  |            |     |    |
| 📗 🗄 🔬 🛙                                                 | VD/CD-F  | 10M 151 | ブ     |        |   |  |            |     |    |
| ±āI                                                     | DE ATA/A | TAPI コン | トローラ  |        |   |  |            |     |    |

以上でWindows 2000へのインストールは終了です。 1394機器の取り付け方等については、1394-PCIシリーズ取扱説明書をご覧ください。

## 1394 機器接続後の確認

1394機器を接続した後は、「デバイスマネージャ」 「表示」 「デバイス(接続別)」 で、接続した1394機器が正しく表示されているかご確認ください。

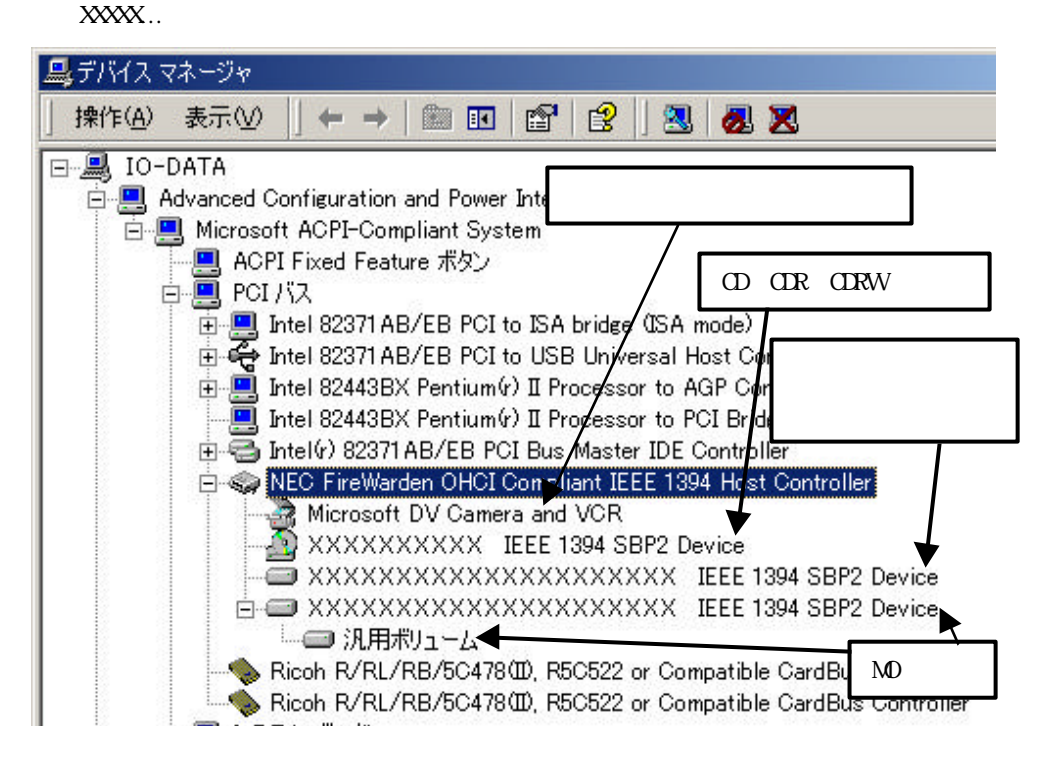

## 1394機器の取り外し

デジタルビデオカメラを取り外す場合は、アプリケーションが起動していないことを確認 し、DVケーブルを抜きます。

その他の機器の場合は下記の方法で取り外してください。取り外し方法は2通りあります が、いづれも同じ結果となります。

- 取り外し方法1-

1 タスクトレイのアイコンをクリックします。

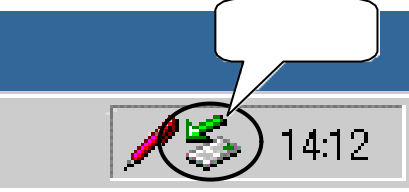

2 「......ドライブ(E:)を停止します」と表示されますので、この表示を 選択してクリックします(取り外す機器がE:ドライブの場合)

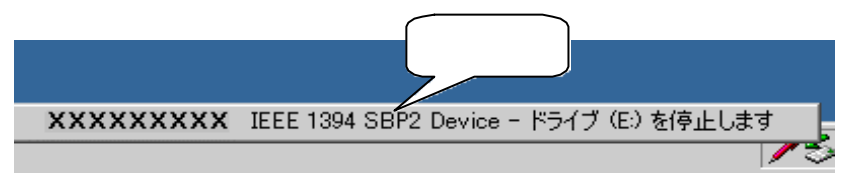

3 **下記の表示がでたら、「**OK」をクリックし、ケーブルを抜い てください。

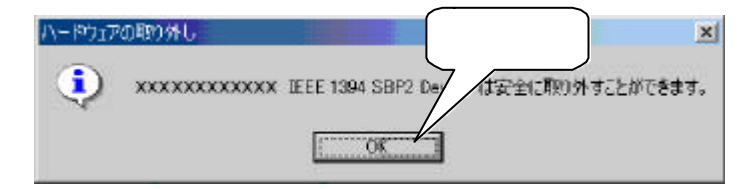

## 1 タスクトレイのアイコンをダブルクリックします。

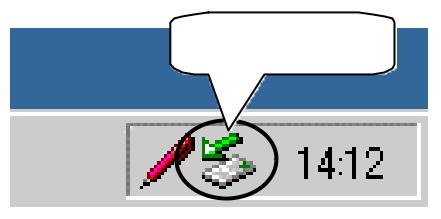

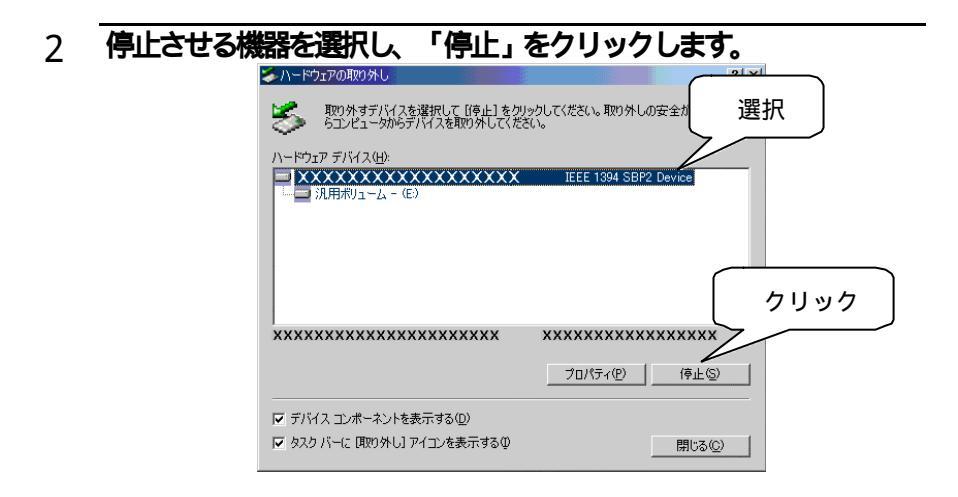

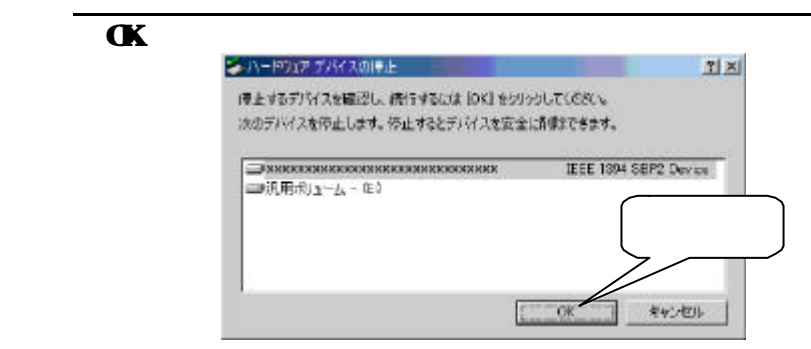

4

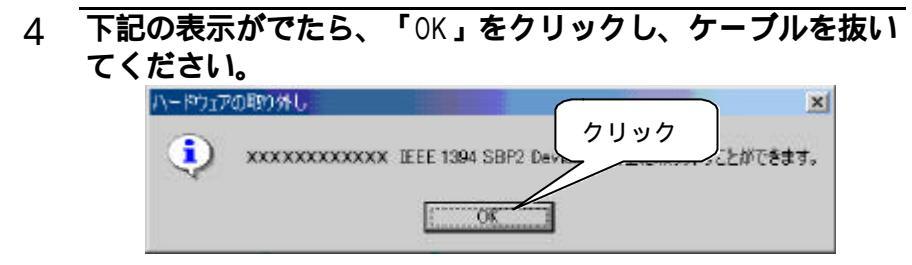

注意:詳細については各1394機器の取扱説明書もご参照ください。

Windows 2000は、Microsoft  $^{\textcircled{0}}$  Windows  $^{\textcircled{0}}$  2000 Professionalの略称として表記しています。